## ERRO DE ASSINATURA DO PROGRAMA - COMO RESOLVER!

## O que acontecerá?

No momento da abertura ou instalação do emissor NF-e ou CT-E o sistema vai informar "APLICATIVO BLOQUEADO PELA SEGURANÇA DO JAVA" conforme tela abaixo:

|                                    | Aplicativo Java Bloqueado                                                                                                    | × |  |  |  |
|------------------------------------|----------------------------------------------------------------------------------------------------|---|--|--|--|
| Aplicativ                          | o Bloqueado pela Segurança do Java                                                                                                    |   |  |  |  |
| Por motiv<br>atender a<br>Exceções | Por motivos de segurança, para poderem ter permissão de execução, os aplicativos agora devem<br>atender aos requisitos das definições de segurança Alta ou Muito Alta, ou fazer parte da Lista de<br>Exceções de Sites. |   |  |  |  |
|                                    | Mais Informações                                                                                                    |   |  |  |  |
| Nome:                              | Emissor de Nota Fiscal Eletrônica (N                                                                                                    |   |  |  |  |
| Local:                             | http://emissores.sebrae.com.br                                                                                                    |   |  |  |  |
| Motivo:                            | Suas definições de segurança impediram a execução de um aplicativo assinado com<br>um certificado expirado ou ainda não validado.                                                                                       |   |  |  |  |
|                                    |                                                                                                    |   |  |  |  |
|                                    | OK                                                                                                    |   |  |  |  |
|                                    |                                                                                                    |   |  |  |  |

## Como resolver?

Acesse ao PAINEL DE CONTROLES DO JAVA / selecione a aba SEGURANÇA / clique em EDITAR LISTA DE SITE / depois em ADICIONAR / insira o endereço <u>http://emissores.sebrae.com.br</u> / clique em "OK" / e na próxima tela de advertência clique em CONTINUAR. Feche o Painel de Controles do Java e tente abrir novamente o emissor.

|                                          | java Tanerae controle                                                                              |                                                                                                   |
|------------------------------------------|----------------------------------------------------------------------------------------------------|---------------------------------------------------------------------------------------------------|
| € ⋺                                      |                                                                                                    | v C java ×                                                                                        |
|                                          | 1 <b>2</b>                                                                                         | 1                                                                                                 |
| e la la la la la la la la la la la la la |                                                                                                    |                                                                                                   |
| 🕜 Pesqu                                  | Painei de Controle Java                                                                            |                                                                                                   |
|                                          | Geral Atualizar Java Segurança Avançado                                                            |                                                                                                   |
|                                          | Ativar Conteúdo Java para aplicativos de browser e Web Start                                       |                                                                                                   |
|                                          |                                                                                                    |                                                                                                   |
|                                          | O nível de segurança dos aplicativos não está na lista de Exceções de Sites                        |                                                                                                   |
|                                          | O Muito Alta                                                                                       |                                                                                                   |
|                                          | Somente aplicativos Java identificadas por um certificado de uma autoridade confiável poderão      |                                                                                                   |
|                                          | ser executadas, e somente se o certificado puder ser venificado como nao revogado.                 | 💰 Lista de Exceções de Sites                                                                      |
|                                          | Alta                                                                                               | Or anistativos acionados nalos sitas istados abaivo tarão narmienão nava saram avacutadas anós os |
|                                          | Os aplicativos Java identificados por um certificado de uma autoridade confiável poderão ser       | prompts de segurança apropriados.                                                                 |
|                                          | executadas, mesmo que o status de revogação do cerdinado não possa ser verincado.                  | Localização                                                                                       |
|                                          |                                                                                                    | ttp://conteudo.sebrae.com.br                                                                      |
|                                          | Lista de Exceções de Sites                                                                         | ttp://emissores.sebrae.com.br 6                                                                   |
|                                          | Os aplicativos acionados pelos sites listados abaixo terão permissão para serem executadas após os |                                                                                                   |
|                                          | http://conteudo.sebrae.com.br                                                                      |                                                                                                   |
|                                          | V Editar Lista de Sites                                                                            |                                                                                                   |
|                                          | Durburn Durnte de Carmente - Constan Carlier du                                                    | Advisorar Demove                                                                                  |
|                                          | Residurar er vripts de Segurariça derendar Cerunicados                                             | S protocolos FILE e HTTP são considerados um risco à segurança.                                   |
|                                          |                                                                                                    | Recomendamos o uso de sites HTTPS quando estiverem disponíveis. 7                                 |
|                                          | OY Consider Asland                                                                                 | OK Carreli                                                                                        |

## Tela de advertência - CLIQUE EM "CONTINUAR":

| Advertência de Segurança - Localização do HTTP                                                                                                    |
|----------------------------------------------------------------------------------------------------|
| A inclusão de uma Localização de HTTP na Lista de<br>Exceções de Sites é considerada um risco à segurança                                                                                                    |
| Local: http://emissores.sebrae.com.br<br>As localizações que usam HTTP constituem um risco à segurança e podem comprometer as<br>informações pessoais que estiverem no seu computador. Recomendamos a inclusão somente de<br>sites HTTPS na Lista de Exceções de Sites.<br>Clique em Continuar para aceitar essa localização ou em Cancelar para abortar esta alteração.<br>Continuar Cancelar |